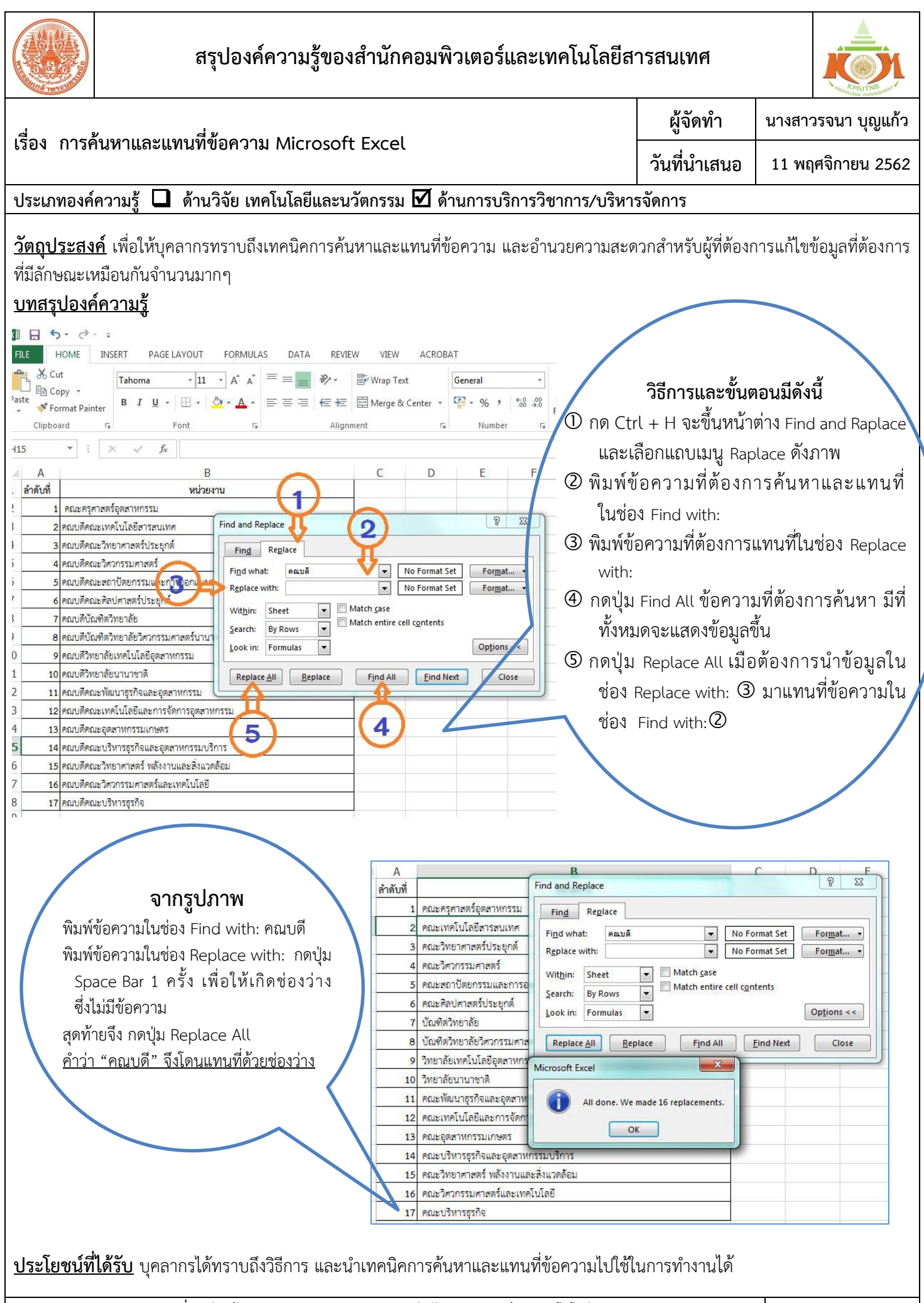

กิจกรรมแลกเปลี่ยนเรียนรู้ ICIT KM Show&Share 2020 สำนักคอมพิวเตอร์และเทคโนโลยีสารสนเทศ มจพ.